## How To Change Your GoNavia Commuter Benefit Parking Order

- 1. Log into your Navia account. Link to Navia: Navia Benefit Solutions
- 2. Click on View/Edit Orders

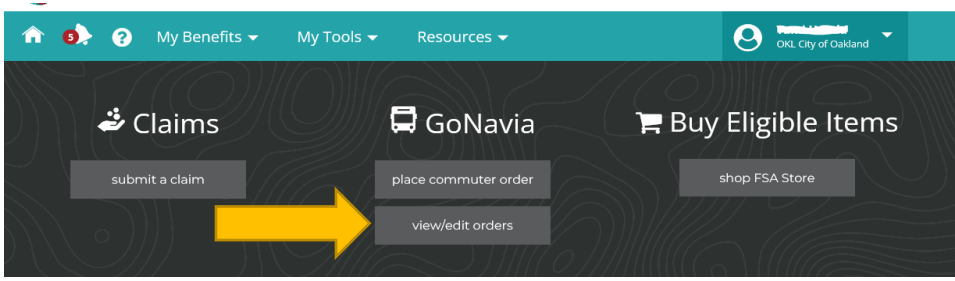

3. Go to the "Current Orders" in GoNavia Parking Benefit section and click the change icon (the pencil & paper icon) in the Actions column.

| P GoNav        | via Parking Benefit | 02/20/2022<br>Last Day to Submit<br>order for March | Current Balance \$209.50 |         |  |  |  |  |  |  |  |
|----------------|---------------------|-----------------------------------------------------|--------------------------|---------|--|--|--|--|--|--|--|
| Current Orders |                     |                                                     |                          |         |  |  |  |  |  |  |  |
| Month          | Amount              | Recurring?                                          | Order Type               | Actions |  |  |  |  |  |  |  |
| March 2022     | \$130.00            | 🖉 Yes                                               | 🖆 Card                   | 2       |  |  |  |  |  |  |  |

- 4. Update your order and click **Submit**.
  - a. Order Amount enter updated amount
  - b. If you have recurring orders, ensure the **Recurring Monthly** box is selected <u>and</u> all applicable months are selected (selected boxes will be gold).

|  | Order Amou                                                                                                    | nt                                     |                                          |                               |                          |                                        |         |            |               |  |  |
|--|----------------------------------------------------------------------------------------------------|----------------------------------------|------------------------------------------|-------------------------------|--------------------------|----------------------------------------|---------|------------|---------------|--|--|
|  | \$ 180.00                                                                                                    |                                        |                                          |                               |                          | Maximum Pre-Tax Order Amount: \$280.00 |         |            |               |  |  |
|  | Current Balance                                                                                                    | \$0.00                                 | S View account st                        | tatement                      |                          |                                        |         |            |               |  |  |
|  | Please note- once the funds are loaded to the Navia debit card,<br>you must utilize the funds via the card. We will not reimburse any<br>orders placed on Navia debit card |                                        |                                          |                               |                          |                                        |         |            |               |  |  |
|  | Order Occur                                                                                                    | rence What's th                        | is?                                      | -                             |                          |                                        |         |            |               |  |  |
|  | <b></b>                                                                                                    | والمكور                                |                                          |                               | Select Applicable Months |                                        |         |            |               |  |  |
|  | single month                                                                                                    |                                        |                                          |                               | Jan Fe                   | b Mar                                  | Apr     | May Jun    | select<br>all |  |  |
|  |                                                                                                    |                                        |                                          |                               | jul Au                   | ıg Sep                                 | Oct     | Nov Dec    | clear<br>all  |  |  |
|  | New Orde                                                                                                    | r Summary                              |                                          |                               |                          |                                        |         |            |               |  |  |
|  | Month                                                                                                    | Amount                                 | Recurring?                               | Order Type                    | Est. Subsi               | dy Est.                                | Pre-Tax | Est. Post- | Гах           |  |  |
|  | March 2022<br>Recurring Months: Jan                                                                                                    | \$180.00<br>uary, February, March, Apr | ♥ Yes<br>il, May, June, July, August, Se | Card eptember, October, Nover | \$0.00<br>mber, December | \$18                                   | 0.00    | \$0.00     |               |  |  |
|  | 🗹 I have read and agre                                                                                                    | e to Navia's <b>terms and</b>          | I conditions                             |                               |                          |                                        |         |            |               |  |  |
|  | Submit                                                                                                    | Cancel                                 |                                          |                               |                          |                                        |         |            |               |  |  |

IMPORTANT REMINDER - Orders or changes must be completed by the 20th of the month to be effective the upcoming benefit month.